## Kontrolle des Benutzer-Zertifikats der Bayerischen Versorgungskammer (BVK)

| Offnen Sie "Extras" "Internetoptionen".                                                                                                    |
|----------------------------------------------------------------------------------------------------|
| Ertifikatserver der Bayerischen Versorgungskammer - Microsoft Internet Explorer bereitgestellt von IV 🔄 🔲 🗋 🚺                                                                                                    |
| 🚱 🕞 👻 🖉 https://zertifikatserver.versorgungskammer.de/INDEX.ASP?Scl 💌 🔒 🐓 🗶 Google 🖉 🥐                                                                                                    |
| Datei Bearbeiten Ansicht Favoriten Extras ?                                                                                                    |
| 🙀 🏟 🌈 Zertifikatserver der Bayerisci Browserverlauf löschen 🖓 🔹 🔊 👘 🖶 🖓 🖓 🖓 🖓 🖗 🍕 🎄                                                                                                    |
| Popupblocker                                                                                                    |
| Zertifik Add-Ons verwalten in Versorgungskammer                                                                                                    |
| Feed abonnieren                                                                                                    |
|                                                                                                    |
| Windows Messenger                                                                                                    |
| Sun Java Konsole tshinweis                                                                                                    |
|                                                                                                    |
| Schritt 3                                                                                                    |
| Bitte kontrollieren Sie, ob Sie das Wurzel-Zertifikat und ihr Benutzer-Zertifikat erfolgreich installiert<br>wurde. Beachten Sie hierzu bitte die Hilfetexte im PDF-Format.                                                                                     |
| Falls Sie bereits ein Zertifikat der BVK hatten und dieses <b>verlängert haben</b> , sollten Sie nun zuerst<br>das alte Zertifikat löschen und den SSL-Cache Ihres Browser löschen. Beachten Sie hierzu bitte die<br>speziellen <u>Hilfetexte im PDF-Format</u> |
|                                                                                                    |
| Zuruck zum vorherigen Schritt Weiter zum nachsten Schritt                                                                                                    |
| © 2001 Bayerische Versorgungskammer Bei Installationsproblemen: Telefonhotline: 089 / 9235 8080<br>Mail an Webmaster                                                                                                    |
|                                                                                                    |
|                                                                                                    |
|                                                                                                    |
| ~                                                                                                    |
| Ermöglicht das Ändern von Einstellungen. 🔍 100% 💌                                                                                                    |

## 2:

Hier den Reiter "Inhalte" auswählen und auf "Zertifikate" klicken.

| Internetoptionen 🔹 👔                                                                     |                                                                                                    |                                              |                                              |                         |                              |  |  |  |
|------------------------------------------------------------------------------------------|----------------------------------------------------------------------------------------------------|----------------------------------------------|----------------------------------------------|-------------------------|------------------------------|--|--|--|
| Verbindunge                                                                              | ungen Programme                                                                                                    |                                              |                                              |                         | Erweitert                    |  |  |  |
| Allgemein                                                                                | Sich                                                                                                    | erheit                                       | Datenschu                                    | ıtz                     | Inhalte                      |  |  |  |
| Inhaltsratgeber<br>Rilter f<br>diesen                                                    | nelfen Ihr<br>n Comput                                                                                                    | nen bei der<br>er angezeig<br>Aktiv          | Kontrolle der In<br>It werden könne<br>ieren | ternetir<br>en.<br>Eins | nhalte, die auf<br>tellungen |  |  |  |
| Zertifikate                                                                              |                                                                                                    |                                              | <u></u>                                      |                         |                              |  |  |  |
| Zertifikate werden für verschlüsselte Verbindungen und zur<br>Identifizierung verwendet. |                                                                                                    |                                              |                                              |                         |                              |  |  |  |
| SSL-Status                                                                               | löschen                                                                                                    | Zert                                         | ifikate                                      | Hera                    | ausgeber                     |  |  |  |
| AutoVervollständi<br>AutoV<br>vorher<br>und so<br>Feeds                                  | AutoVervollständigen AutoVervollständigen speichert vorherige Eingaben auf Webseiten und schlägt Übereinstimmungen vor. Feeds |                                              |                                              |                         |                              |  |  |  |
| Feeds<br>Websi<br>ander<br>könne                                                         | bieten al<br>tes, die in<br>en Progra<br>n.                                                                                   | ktualisierte i<br>1 Internet E<br>mmen gele: | Inhalte von<br>xplorer und<br>sen werden     | Eins                    | tellungen                    |  |  |  |
|                                                                                          |                                                                                                    | 0                                            | < Abbr                                       | echen                   | Übernehmen                   |  |  |  |

## 3:

Nun werden Ihre bereits vorhandenen Benutzerzertifikate angezeigt.

| Zertifikate                      |                                                                    |                                |                          |                                 | ? 🗙  |  |  |
|----------------------------------|--------------------------------------------------------------------|--------------------------------|--------------------------|---------------------------------|------|--|--|
| Beabsichtigter Zweck             | c <alle></alle>                                                    |                                |                          |                                 | *    |  |  |
| Eigene Zertifikate               | Andere Personen Zwischenzertifizierungsstellen Vertrauenswürdige : |                                |                          |                                 |      |  |  |
| Ausgestellt für                  | Ausgest                                                            | ellt von                       | Gültig bis               | Angezeigter Name                |      |  |  |
| 🚟 Bayer Ursula<br>🔛 Ursula Bayer | Zertifizie<br>Zertifizie                                           | rungsstelle d<br>rungsstelle d | 11.11.2008<br>06.11.2009 | <kein><br/><kein></kein></kein> |      |  |  |
|                                  |                                                                    |                                |                          |                                 |      |  |  |
|                                  |                                                                    |                                |                          |                                 |      |  |  |
|                                  |                                                                    |                                |                          |                                 |      |  |  |
| Importieren) Ex                  | portieren En                                                       | tfernen                        |                          | Erweit                          | ert  |  |  |
| Beabsichtigte Zwee               | :ke des Zertifikats –                                              |                                |                          |                                 |      |  |  |
|                                  |                                                                    |                                |                          | Anzeige                         | en   |  |  |
|                                  |                                                                    |                                |                          | - 34                            | eßen |  |  |